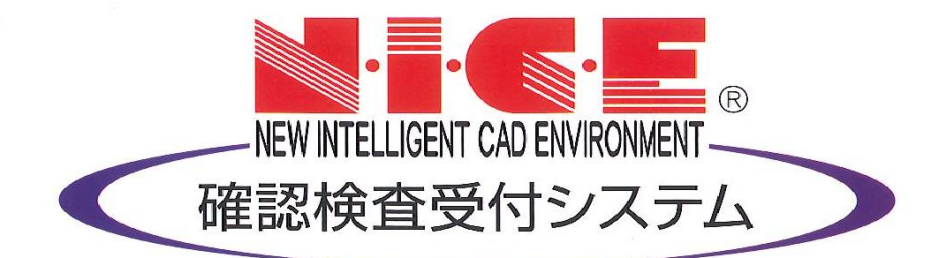

## WEB申請システム

## 操作マニュアル

― 社内のユーザー管理と申請内容共有方法 ―

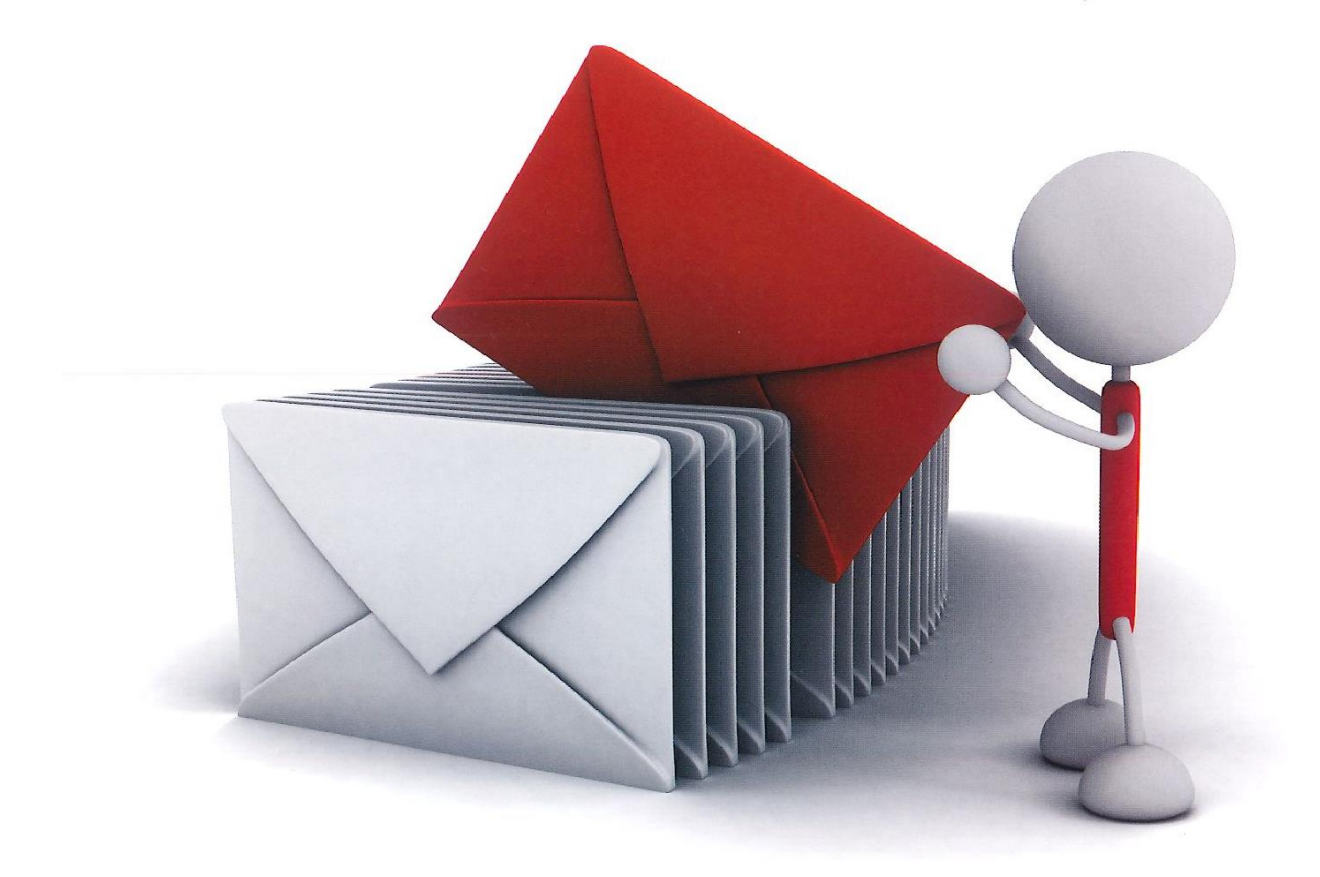

## 社内のユーザー管理と申請内容共有方法

「WEB申請システムNICE」では、登録した物件を同じ社内の方にも参照または編集権限を与えることができます。

| NICE WEB申請 |                                                  |            |                                                                                         |                |       |     |                                                                             |       | _                          |              | × ログイン後               |
|------------|--------------------------------------------------|------------|-----------------------------------------------------------------------------------------|----------------|-------|-----|-----------------------------------------------------------------------------|-------|----------------------------|--------------|-----------------------|
|            | 社員管理                                             |            |                                                                                         |                |       |     |                                                                             |       |                            |              | の画面                   |
|            | 追加                                               |            |                                                                                         |                |       |     |                                                                             |       |                            |              |                       |
| 物件一覧       | 部署名                                              |            | 担当者名                                                                                    | 有効             | 管理    | 参照  | 編集                                                                          | メール   | 登録日                        | 更新日          |                       |
| パートナー管理    | PF事業部                                            |            | 堀                                                                                       | 0              | 0     | -   | -                                                                           | -     | 2018/11/08                 | 2018/11/08   | 3                     |
| ユーザー情報     | BS事業部                                            |            | 堀井                                                                                      | 0              | 0     | 0   | 0                                                                           | 0     | 2018/11/09                 | 2018/11/09   | <b>)</b>              |
| •••••      |                                                  |            |                                                                                         | 0              | -     | -   | -                                                                           | -     |                            |              |                       |
|            | ユーザー情報<br>部署名:<br>担当者名:<br>郵使番号:<br>住所:<br>電話番号: | <br><br>▼  | 担当者名フリガナ:<br>P FAX番号:                                                                   |                |       |     | <ul> <li>マアカ</li> <li>マ社員</li> <li>自社他</li> <li>□ 1</li> <li>□ 1</li> </ul> | ウントを有 | 効にする<br>を利用可能にす<br>の物件に対する | ō<br>権限<br>于 | 「社員管理機能を<br>利用可能にする」に |
|            | 携帯電話番号:                                          |            |                                                                                         |                |       |     |                                                                             | <−ル受信 |                            |              | 計員管理権限が               |
|            | PCメールアドレス:                                       |            |                                                                                         |                | _     |     |                                                                             |       |                            |              | あります                  |
|            | 追加送信先 :<br>メールアドレス                               | w144+776   |                                                                                         |                | ×     |     |                                                                             |       |                            |              | a) 1) & 9             |
|            | ユーザーID:                                          | ×0411990CC | こより、 」」「「「「」」」」、 「」」」、 「」」、 「」」、 「」」、 」、 」、 」、 「」」、 」、 」、 」、 」、 」、 」、 」、 」、 」、 」、 」、 」、 | ate the life C | 9.    |     |                                                                             |       |                            |              |                       |
|            | 電子署名ID:                                          |            | ※セコムあんしんエコ文書サービ                                                                         | スのIDを入         | わしてくだ | さい。 |                                                                             |       |                            |              |                       |
|            | お知らせメール:                                         | ✔ 中間检查/完了  | 塗査時期のお知らせ                                                                               |                |       |     |                                                                             |       |                            |              |                       |
|            |                                                  |            |                                                                                         |                |       |     |                                                                             |       |                            |              |                       |

社員管理権限のあるユーザーが、他の社員のユーザー登録をする

2

| <ul> <li>NICE WEB申請</li> <li>物件一覧</li> <li>パートナー管理</li> <li>ユーザー情報</li> <li>社員管理</li> </ul> | <b>計 目管理</b><br>道加<br>部署名<br>PF事業部<br>BS事業部 | 「追加」<br>クリック』<br><sup>堀</sup> 地 | <sup>爾納</sup> 追加<br>○<br>○<br>○<br>○<br>○<br>○<br>○<br>○<br>○<br>○<br>○<br>○<br>○<br>○<br>○<br>○<br>○ | - ロ ×<br>1したい<br>の情報を<br>カする | 許可する  |
|---------------------------------------------------------------------------------------------|---------------------------------------------|---------------------------------|----------------------------------------------------------------------------------------------------|------------------------------|-------|
|                                                                                             | ユーザー情報                                      |                                 |                                                                                                    |                              | 権限に   |
|                                                                                             | 部署名:                                        |                                 |                                                                                                    | アカウソレた方かにする                  | チェックを |
|                                                                                             | 担当者名:                                       | ●● ●● 担当者名フリ                    | ガナ:                                                                                                   | ✓ 社員管理機能を利用可能にする             | 入れる   |
|                                                                                             | 郵便番号:                                       | 150-0002 検索                     |                                                                                                    | 自社他ユーザーの物件に対する権限             |       |
|                                                                                             | 住所:                                         | 東京都 ▼ 渋谷区渋谷1-13-9 渋谷            | たくぎんビル5F                                                                                              | □ 参照                         |       |
|                                                                                             | 電話番号:                                       | 03-5464-7778 FAX                | 番号:                                                                                                   | 編集·申請                        |       |
|                                                                                             | 携帯電話番号:                                     |                                 |                                                                                                    | □ メール受信                      |       |
|                                                                                             | PCメールアドレス                                   | : ••••••@•••.co.jp              |                                                                                                    |                              |       |
|                                                                                             | 追加送信先 :<br>メールアドレス :                        |                                 | <u>^</u>                                                                                              |                              |       |
| ļ                                                                                           |                                             | ※改行することにより、送信先メールアド             | レスの複数指定が可能です。                                                                                         |                              |       |
|                                                                                             | ユーザーID:                                     | 共有口                             | - ř :                                                                                                 |                              |       |
|                                                                                             | 電子署名ID:                                     | ※セコムあんしんエコ                      | コ文書サービスのIDを入力してください。                                                                                  | 保仔」                          |       |
|                                                                                             | お知らせメール:                                    | ✓ 中間検査/完了検査時期のお知らせ              |                                                                                                    | クリック                         |       |
|                                                                                             |                                             | ── チャット内でファイルを受信した場合            |                                                                                                    |                              |       |
| 終了                                                                                          |                                             |                                 | 編集開始                                                                                                  | 保存 キャンセル                     |       |

## 社内のユーザー管理と申請内容共有方法

|                                                            |                              | 10                | strain da                             | -         | 64.7m                                  | 49.57 |              |        | -                | -                            |      | ユー+ | デー    |
|------------------------------------------------------------|------------------------------|-------------------|---------------------------------------|-----------|----------------------------------------|-------|--------------|--------|------------------|------------------------------|------|-----|-------|
| - ~<br>- トナー管理                                             | 部著名<br>DF車業部                 | 担                 | 当者名                                   | 有効        | 管理                                     | 参照    | 編集           | メール    | 登録日<br>2018/11/0 | 更新日<br>8 2018/11/0           | A 10 | 追加。 | 5 h   |
| ーザー情報                                                      |                              |                   |                                       |           |                                        |       |              |        |                  | 0 2010/11/0<br>0 - 0 10/14 K |      |     | 2 1 0 |
| スワード変更                                                     | 総務部                          | 堀                 |                                       | 0         | -                                      | -     | -            | -      | 2018/11/2        | 7 2018/11/2                  | 27   |     | ••••  |
| 員管埋<br>+/世報                                                |                              | •••••             | • • • • • • • • • • • • • • • • • • • | •••••     | ••••                                   | ••••  | ••••         | ••••   | •••••            | •••••                        | •••• |     |       |
| 11 II-I TK                                                 |                              |                   |                                       |           |                                        |       |              |        |                  |                              | ~    |     |       |
|                                                            | ユーザー情報                       |                   |                                       |           |                                        |       |              |        |                  |                              |      |     |       |
|                                                            | 部署名:                         | 総務部               |                                       |           |                                        |       | √ <i>ア</i> † | コウントを有 | 効にする             |                              |      |     |       |
|                                                            | 担当者名:                        | 堀口                | 担当者名フリガナ: ハリク                         | r"≠       |                                        |       | (1) 社)       | 員管理機能  | もを利用可能に          | する                           |      |     |       |
|                                                            | 郵便番号:                        | 115-0045 検索       |                                       |           |                                        |       | 自社會          | 也ユーザー  | の物件に対す           | る権限                          |      |     |       |
|                                                            | 住所:                          | 東京都 北区赤           | 33                                    |           |                                        |       |              | - 参照   |                  |                              |      |     |       |
|                                                            | 電話番号:                        | 03-5249-6007      | FAX番号:                                |           |                                        |       |              | 編集·申請  |                  |                              |      |     |       |
|                                                            | 携帯電話番号:                      |                   |                                       |           |                                        |       |              | メール受信  |                  |                              |      |     |       |
|                                                            | PCメールアドレス:                   | hori@essenz.co.jp |                                       |           |                                        | .÷*   |              |        |                  |                              |      |     |       |
|                                                            | 追加送信先・                       |                   |                                       |           | *                                      | ユ-    | -ザ-          | -ID    | 8                |                              |      |     |       |
|                                                            | ~ 101 0 ~                    |                   |                                       |           | Ŧ                                      | 共有    | j            | ード     | が                |                              |      |     |       |
|                                                            | •••••                        | •••••             |                                       | •••••     | •                                      | 付.    | 与さ           | れた     | : , <b>i</b> -   |                              |      |     |       |
|                                                            | ユーザーID:                      | 641183            | 共有コード: 362                            | 2-155-580 |                                        |       |              |        | •**              |                              |      |     |       |
| 1                                                          |                              | •••••             | *****************                     | enser     | :::::::::::::::::::::::::::::::::::::: | さい。   | ••••         |        |                  |                              |      |     |       |
|                                                            | and the Second second second |                   |                                       |           |                                        |       |              |        |                  |                              |      |     |       |
|                                                            | 最したメールア                      | ドレスに、             | ユーザーIDとパスワ                            | フードの      |                                        |       | 社            | 員の     | ユーヤ              | げー登:                         | 録と   |     |       |
|                                                            | コメールが届き                      | ます                |                                       |           | 網女                                     | à     | 申            | 請内     | 容共有              | <b>「設定</b>                   | 完了   |     |       |
| 通知                                                         | -ザー登録され                      | た社員はその            | のIDとパスワードで                            | NICE      | :  -                                   | _     |              |        |                  |                              |      |     |       |
| ·<br>通知<br>ユー                                              | インできます                       |                   |                                       |           |                                        |       |              |        |                  |                              |      |     |       |
| 通知<br>ユー<br>ロク                                             |                              | 社内の物件             | が参照や編集できま                             | す         | J                                      |       |              |        |                  |                              |      |     |       |
| <ul> <li>豆蚵</li> <li>通知</li> <li>ユー</li> <li>ロク</li> </ul> | インすると、                       |                   |                                       |           | J                                      |       |              |        |                  |                              |      |     |       |
| 豆<br>通<br>ユー<br>ロク<br>ロク                                   | インすると、                       |                   |                                       |           |                                        |       |              |        |                  |                              |      |     |       |
| 豆<br>通<br>ユー<br>ロク<br>ロク                                   | インすると、                       |                   |                                       |           |                                        |       |              |        |                  |                              |      |     |       |
| 豆<br>通<br>ユー<br>ロク<br>ロク                                   | 「インすると、<br>                  |                   |                                       |           |                                        |       |              |        |                  |                              |      |     |       |
| 豆<br>通知<br>ユー<br>ロク<br>ロク                                  | インすると、                       |                   |                                       |           |                                        |       |              |        |                  |                              |      |     |       |
| 豆<br>通知<br>ユー<br>ロク<br>ロク                                  | インすると、                       | た社員の士             | が日晩年されて根                              | - Z a     |                                        |       |              | · 1    | zota             |                              |      | t.  |       |

2 社員管理権限のあるユーザーが、他の社員のユーザー登録をする(つづき)